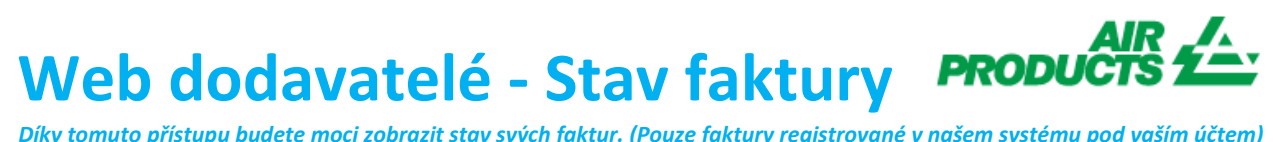

Díky tomuto přístupu budete moci zobrazit stav svých faktur. (Pouze faktury registrované v našem systému pod vaším účtem)

## **MENU** PŘÍSTUP MYAIRPRODUCTS ÚČET QJAK VĚDĚT, JESTLI JE MÁ FAKTURA REGISTROVÁNA? **KDY BUDE MOJE FAKTURA ZAPLACENA?** Invoice JAK ZÍSKAT INFORMACE O DOPORUČENÍ? JAK MŮŽEM IDENTIFIKOVAT PŘIJATOU PLATBU? KONTAKTY A UŽITEČNÉ ODKAZY

# Discrete **Discrete Discrete Discre**

JAK VĚDĚT, JESTLI JE MÁ FAKTURA REGISTROVÁNA?

1 - Jak zadat kritéria vyhledávání:

Zadejte/vyberte kritéria podle možností ze systému.

Musíte vybrat Jméno dodavatele a časové období. Můžete také zvolit, aby se zobrazovaly faktury, které jsou ve stavu Nevyřízené (dosud neuhrazené) nebo Uzavřené (zaplacené). Po zadání podrobností vyhledávání klikněte na odeslat

TOP

Poznámka: Vyberete-li v poli Vybrat Rozsah dat, možnost "Bez omezení datem", vyhledá se pouze stav čekající na vyřízení. Nelze hledat pomocí "Bez omezení datem" v uzavřeném stavu.

Díky tomuto přístupu budete moci zobrazit stav svých faktur. (Pouze faktury registrované v našem systému pod vaším účtem)

#### Helpful Tips

- Pro vyhledávací kritéria Vyhledat faktury za posledních: Doporučujeme neomezovat vyhledávání podle data, protože je třeba provést výběr, doporučujeme použít z rozevíracího seznamu možnost <u>"Bez omezení datem".</u>
- Pro vyhledávací kritéria Odpovídá nebo začíná na: Doporučujeme nepoužívat \*.

Můžete však použít lomitko / pokud je to například formát vašeho čísla faktury: 19/113

Nezapomeňte zadat přesné číslo bez mezer

#### 2 – Porozumění předloženým informacím

Faktura není zaregistrována - Pokud jste do vyhledávacích polí zadali správně informace a zobrazí se vám zpráva Nebyly nalezeny žádné faktury! znamená to, že vaše faktura nebyla v našem systému zaregistrována z následujících důvodů:

- Důvod: Neobdrželi jsme fakturu
  Akce: Pokud jste již fakturu odeslali, pravděpodobně jsme ji ještě neobdrželi. Jakmile ji obdržíme, zpracujeme ji. Můžete to zkontrolovat za několik dní.
- Důvod: Existuje nesrovnalost. Prošetřuje se, aby mohla být faktura řádně zaregistrována a zaplacena.
  Akce: Zabýváme se touto nesrovnalostí. Pokud však chcete získat více informací nebo aktualizovat informace o tom, kdy bude vyřešena, můžete kontaktovat svůj mailbox země níže.
- Důvod: Faktura byla odmítnuta a vy jste byli informováni e-mailem s konkrétním důvodem odmítnutí.
  Akce: Pokud jste z nějakého důvodu neobdrželi e-mail s odmítnutím a chcete vědět, co je potřeba k opětovnému odeslání správné faktury, kontaktujte prosím svůj mailbox země níže.

Díky tomuto přístupu budete moci zobrazit stav svých faktur. (Pouze faktury registrované v našem systému pod vaším účtem)

Fakture zaregistrována Pokud byly faktury zaregistrovány, obdržíte seznam faktur na základě vašich kritérií hledání.

Příklad výsledků: (kritéria hledání jsou "bez omezení datem a všech faktur čekajících na vyřízení")

### Shrnutí

| Kód dodavatele | Faktura | Objednávka   | Stav             | Důvod blokování     | Platební podmínky        | Datum faktury    | Datum splatnosti | Datum platby | nové vyhledavaní<br>Přílohy |
|----------------|---------|--------------|------------------|---------------------|--------------------------|------------------|------------------|--------------|-----------------------------|
| Kód podniku    | Měna    | Částka s DPH | Zaplacená částka | Kontaktní informace | Zbývající k úhradě       | Nevyřízená sleva | Použitá sleva    | Daň          |                             |
| 0010075293     | 18/483  | 4504516450   | Uzavřeny         |                     | 30 dnů od data fakturace | 18 prosince 2018 | 0000-00-00       | 2019-02-07   | Příloha faktury             |
| DE01           | EUR     | 91 192,87    | 91 192,87        |                     | 0,00                     | 0,00             | 0,00             | 14 560,21    |                             |
|                |         |              |                  |                     |                          |                  |                  |              | 1                           |

#### 1. řádek (označen žlutě):

Horní řádek vyjadřuje Kód dodavatele APCI, číslo faktury, číslo objednávky (PO) #, Stav platby a Důvod, pokud je Blokován, Platební podmínky, Datum faktury, Datum splatnosti a Datum platby, pokud byly zaplaceny.

|      | -          | -       |              |                  |                     |                          |                  |                  |                   | nove vyhledavani   |
|------|------------|---------|--------------|------------------|---------------------|--------------------------|------------------|------------------|-------------------|--------------------|
| Kód  | dodavatele | Faktura | Objednávka   | Stav             | Důvod blokování     | Platební podmínky        | Datum faktury    | Datum splatnosti | Datum platby      | Přílohy            |
| Kód  | podniku    | Měna    | Částka s DPH | Zaplacená částka | Kontaktní informace | Zbývající k úhradě       | Nevyřízená sleva | Použitá sleva    | Daň               |                    |
| 0010 | 075293     | 18/483  | 4504516450   | Uzavřeny         |                     | 30 dnů od data fakturace | 18 prosince 2018 | 0000-00-00       | 2019-02-07        | Příloha faktury    |
| DE01 |            | EUR     | 91 192,87    | 91 192,87        |                     | 0,00                     | 0,00             | 0,00             | 14 560,21         | _                  |
|      |            |         |              |                  |                     |                          |                  | Export do f      | formátu Excel 🛛 🖉 | l nové vyhledáváni |
|      |            |         |              |                  |                     |                          |                  |                  |                   |                    |

Pokud kliknete na číslo faktury, budete mít více informací o rezervaci faktury.

Díky tomuto přístupu budete moci zobrazit stav svých faktur. (Pouze faktury registrované v našem systému pod vaším účtem)

#### 2. řádek (označen žlutě):

Tento řádek odráží Kód společnosti APCI, Měnu, Hrubou částku, Zaplacenou částku, Splatný zůstatek, čekající slevu, Případnou slevu, Přepravné a Daňovou částku.

| Kód dodavatele    | Faktura    | Objednávka   | Stav             | Důvod blokování      | Platební podmínky        | Datum faktury    | Datum splatnosti | Datum platby | Přílohy             |
|-------------------|------------|--------------|------------------|----------------------|--------------------------|------------------|------------------|--------------|---------------------|
| Kód podniku       | Měna       | Částka s DPH | Zaplacená částka | Kontaktní informace  | Zbývající k úhradě       | Nevyřízená sleva | Použitá sleva    | Daň          |                     |
| 0010075293        | 18/483     | 4504516450   | Uzavřeny         |                      | 30 dnů od data fakturace | 18 prosince 2018 | 0000-00-00       | 2019-02-07   | Příloha faktury     |
| DE01              | EUR        | 91 192,87    | 91 192,87        |                      | 0,00                     | 0,00             | 0,00             | 14 560,21    |                     |
|                   |            |              |                  |                      |                          |                  | Export do f      | ormátu Excel | 🗄   nové vyhledáván |
|                   |            |              |                  |                      |                          |                  |                  |              |                     |
|                   |            |              |                  |                      |                          |                  |                  |              |                     |
|                   |            |              |                  |                      |                          |                  |                  |              |                     |
| nformace mů       | žete stál  | hnout do exc | elového souboru  | u kliknutím na Expor | t do Excelu v dolní čás  | sti obrazovky. 🖊 | -                |              |                     |
|                   |            |              |                  |                      |                          |                  |                  |              |                     |
|                   |            |              |                  |                      |                          |                  |                  |              |                     |
|                   |            |              |                  |                      |                          |                  |                  |              |                     |
| <u>KDY BUDE M</u> | OJE FAK    | TURA ZAPLA   | CENA?            |                      |                          |                  |                  |              |                     |
| de můžete zj      | istit, kdy | bude faktur  | a splatná        |                      |                          |                  |                  |              |                     |
| -                 |            |              | •                |                      |                          |                  |                  |              |                     |
|                   |            |              |                  |                      |                          |                  |                  |              |                     |
|                   |            |              |                  |                      |                          |                  |                  |              |                     |
|                   |            |              |                  |                      |                          |                  |                  |              |                     |
|                   |            |              |                  |                      |                          |                  |                  |              |                     |
|                   |            |              |                  |                      |                          |                  |                  |              |                     |
|                   |            |              |                  |                      |                          |                  |                  |              |                     |
|                   |            |              |                  |                      |                          |                  |                  |              |                     |
|                   |            |              |                  |                      |                          |                  |                  |              |                     |
|                   |            |              |                  |                      |                          |                  |                  |              |                     |

Díky tomuto přístupu budete moci zobrazit stav svých faktur. (Pouze faktury registrované v našem systému pod vaším účtem)

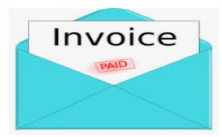

#### JAK ZÍSKAT INFORMACE O DOPORUČENÍ?

Chci mít více informací o platbě konkrétní faktury (níže uvedené informace jsou k dispozici také při pohledu na více než jednu fakturu)

Na stránce Kritéria vyhledávání postupujte podle následujících kroků:

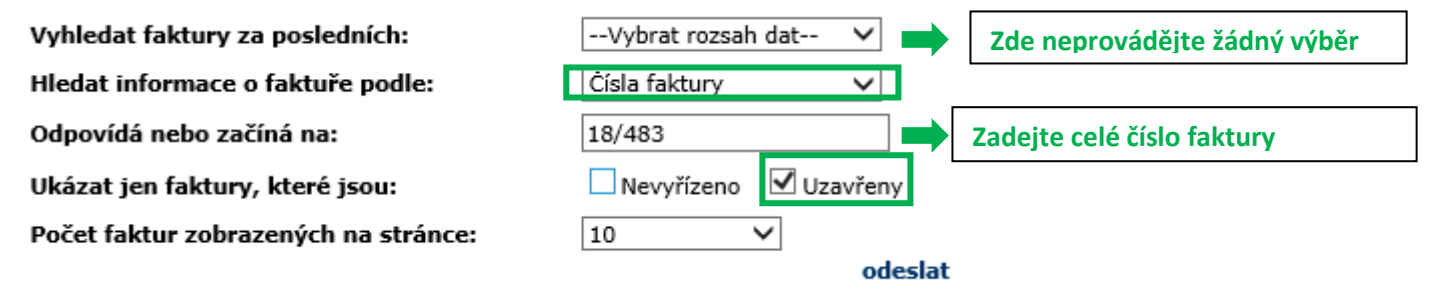

Po zadání všech informací vyberte odeslat

Kód dodavatele Faktura Objednávka Důvod blokování Platební podmínky Datum splatnosti Stav Datum faktury Datum platby Kód podniku Měna Částka s DPH Zaplacená částka Kontaktní informace Zbývající k úhradě Nevyřízená sleva Použitá sleva Daň 0010075293 18/483 4504516450 30 dnů od data fakturace Uzavřeny 18 prosince 2018 0000-00-00 2019-02-07 DE01 EUR 91 192,87 91 192,87 0,00 0,00 0,00 14 560,21 Export do formátu Excel

Podrobnosti o platbě zobrazíte kliknutím na "Datum platby"

Uvidíte podrobnosti o provedené platbě.

TOP

Díky tomuto přístupu budete moci zobrazit stav svých faktur. (Pouze faktury registrované v našem systému pod vaším účtem)

Pokud byly ve stejné platbě zaplaceny další faktury, klikněte na < podrobnosti účtu >

## Informace o šeku

| Invoice: 18/483        |               |                              |                        |
|------------------------|---------------|------------------------------|------------------------|
| Číslo šeku/směnky:     |               | Měna:                        |                        |
| Typ šeku:              | с             | Částka šeku:                 | 0,0                    |
| Kód banky:             |               | Zaplacená částka<br>faktury: | 91192,87               |
| Byl šek proplacen?     |               | Částka slevy:                | 0,0                    |
| Datum proplacení šeku: |               | 1099 Odmítnutá<br>částka:    | 0,0                    |
| Datum šeku:            | 02 ledna 0001 | Zpùsob platby:               | IHC Payments on Behalf |
| Datum zrušení:         |               |                              |                        |

| podrobnosti šeku | zpět na výsledky | nové vyhledávání |

Obdržíte výpis všech faktur, které byly zaplaceny v této platbě:

Poznámka: Pokud vyberete číslo faktury, zobrazí se řádek položky objednávky (PO), za kterou byla tato faktura zaplacena.

Díky tomuto přístupu budete moci zobrazit stav svých faktur. (Pouze faktury registrované v našem systému pod vaším účtem)

TOP

#### JAK MŮŽEM IDENTIFIKOVAT PŘIJATOU PLATBU?

Obdržel(a) jsem částku a nejsem si jist(a), k jakým fakturám se vztahuje.

Na stránce Kritéria vyhledávání postupujte podle následujících kroků:

| Vyhledat faktury za posledních:      | Vybrat rozsah dat 🗸 📫 | Zde neprovádějte žádný výběr                |
|--------------------------------------|-----------------------|---------------------------------------------|
| Hledat informace o faktuře podle:    | Uhrazená částka 🗸 🗸   | Částka platby musí být v desetipné bodnotě: |
| Odpovídá nebo začíná na:             | 5346.43               | Správně: 5348.43                            |
| Ukázat jen faktury, které jsou:      | Nevyřízeno 🗹 Uzavřeny | Špatně: 5,348.43                            |
| Počet faktur zobrazených na stránce: | 10 🗸                  |                                             |
|                                      | odeslat               |                                             |

Po zadání všech informací vyberte odeslat

Systém vám ukáže všechny faktury související s touto platbou: (Informace o předložených informacích naleznete v části výše Porozumění předložených informací)

Díky tomuto přístupu budete moci zobrazit stav svých faktur. (Pouze faktury registrované v našem systému pod vaším účtem)

| Vendor Code  | Invoice    | РО        | Status   | Reason if Blocked   | Terms                       | Invoice Date   | Due Date   | Payment Date | Attachment      |
|--------------|------------|-----------|----------|---------------------|-----------------------------|----------------|------------|--------------|-----------------|
| Company Code | Currency   | Gross Amt | Amt Paid | Contact Information | Bal Due                     | Disc Pending   | Disc Taken | Тах          |                 |
| 0010138241   | 4043087224 |           | Closed   |                     | Net 30 days date of invoice | 13 August 2019 | 0000-00-00 | 2019-09-10   | Invoice attachr |
| ES01         | EUR        | 58.76     | 58.76    |                     | 0.00                        | 0.00           | 0.00       | 10.20        |                 |
| 0010138241   | 4043081763 |           | Closed   |                     | Net 30 days date of invoice | 12 August 2019 | 0000-00-00 | 2019-09-10   | Invoice attachr |
| ES01         | EUR        | 684.71    | 684.71   |                     | 0.00                        | 0.00           | 0.00       | 118.83       |                 |
| 0010138241   | 4043083131 |           | Closed   |                     | Net 30 days date of invoice | 12 August 2019 | 0000-00-00 | 2019-09-10   | Invoice attachr |
| ES01         | EUR        | 2,304.77  | 2,304.77 |                     | 0.00                        | 0.00           | 0.00       | 400.00       |                 |
| 0010138241   | 4043084149 |           | Closed   |                     | Net 30 days date of invoice | 12 August 2019 | 0000-00-00 | 2019-09-10   | Invoice attachr |
| ES01         | EUR        | 1,195.24  | 1,195.24 |                     | 0.00                        | 0.00           | 0.00       | 207.44       |                 |
| 0010138241   | 4042964631 |           | Closed   |                     | Net 30 days date of invoice | 17 July 2019   | 0000-00-00 | 2019-09-10   | Invoice attachr |
| ES01         | EUR        | 408.98    | 408.98   |                     | 0.00                        | 0.00           | 0.00       | 70.98        |                 |
| 0010138241   | 4042887266 |           | Closed   |                     | Net 30 days date of invoice | 02 July 2019   | 0000-00-00 | 2019-09-10   | Invoice attachr |
| ES01         | EUR        | 695.97    | 695.97   |                     | 0.00                        | 0.00           | 0.00       | 120.79       |                 |
|              |            |           |          |                     |                             |                |            | _            | (×**            |

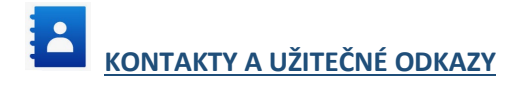

#### Kontakty

V případě problémů / problémů s vaším účtem kontaktujte následující poštovní schránky: Prodejci se sídlem v Evropě, Indii, severní Africe a na Středním východě: SWEBEURO@airproducts.com Prodejci se sídlem v Severní Americe: Other Issues Form Prodejci se sídlem v Asii: ACCPAYAS@airproducts.com Prodejci se sídlem v Jižní Americe: proveecl@airproducts.com Prodejce se sídlem v Brazílii: pagosbr@airproducts.com

Další informace o fakturách vám poskytnou naše týmy účtů závazků k Air Products:

https://www.airproducts.com/company/suppliers/transactional-info/payment

#### Odkazy

Přímý přístup k připojení k vašemu účtu: https://apdirect.airproducts.com/apdirect Informace o dodavateli https://www.airproducts.com/company/suppliers

TOP